# Configurações de E-mail

Como configurar sua conta de email no Microsoft Outlook 2010?

Para configurar o cliente Microsoft Outlook 2007 para uma conta de email da Odara Internet siga os passoa abaixo:

1. Clique no menu Arquivo, Informações e selecione a opção Configurações de Conta...

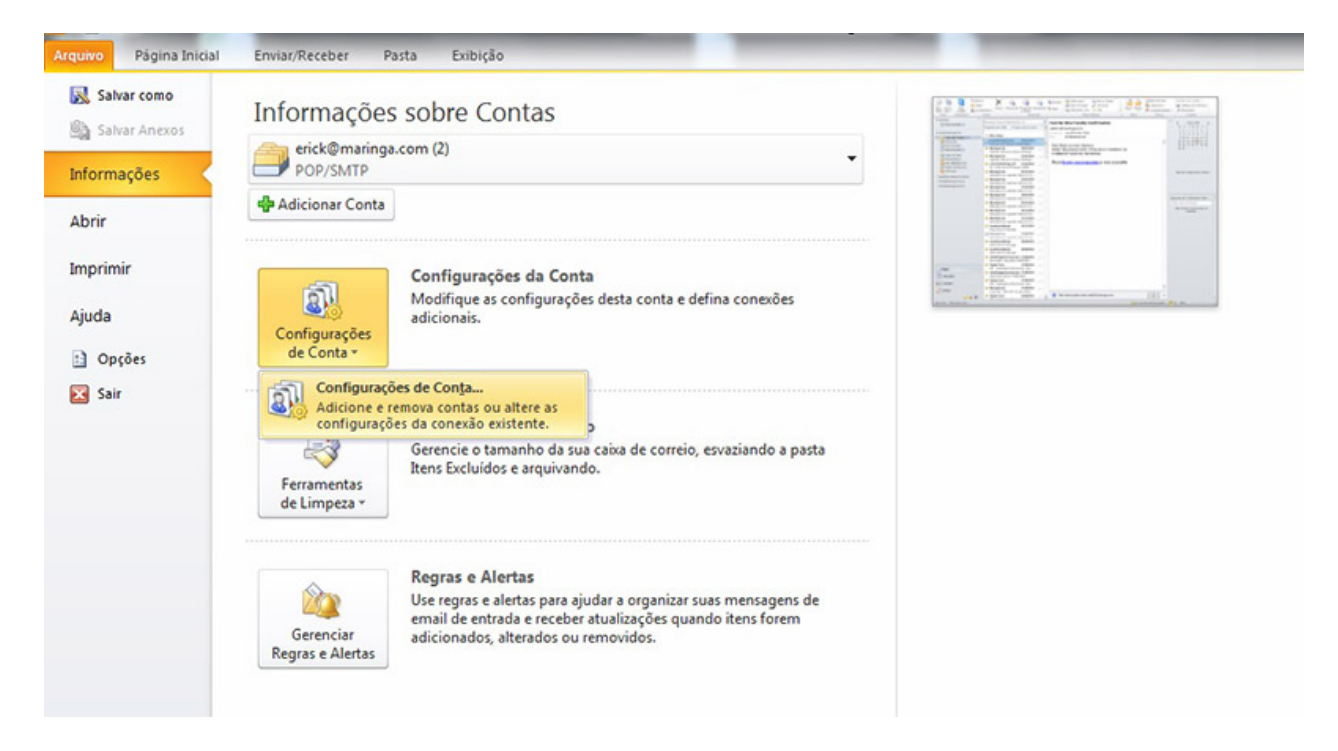

- 2. Na guia Email clique no botão Novo...
- 3. Selecione a opção Microsoft Exchange, POP3, IMAP e HTTP e clique no botão Avançar.
- 4. Selecione a opção Definir manualmente as configurações do servidor ou tipos de servidores adicionais e clique no botão Avançar
- 5. Seleciona a opção Email da Internet e clique no botão Avançar.
- 6. Preencha os campos conforme instruções abaixo:

#### Informações do Usuário

Nome: digite o que você gostaria que aparecesse quando enviasse os emails Email: digite o seu email

#### Informações do Servidor

Tipo de Conta: selecione a opção POP3 Servidor de entrada de emails (POP3): informe "mail.odara.com.br" Servidor de saída de emails (SMTP): informe "smtp.odara.com.br"

Informações de Logon Nome do Usuário: digite o seu email Senha: digite a sua senha

> Página 1 / 3 © 2024 Rubens A. Mascari <hostmaster@odara.com.br> | 22-10-2024 03:46 URL: https://kb.odara.com.br/index.php?action=faq&cat=7&id=8&artlang=pt-br

### Configurações de E-mail

| rodas estas comigurações são              | necessarias para que | a conta de en | all fundone.                                                |
|-------------------------------------------|----------------------|---------------|-------------------------------------------------------------|
| Informações do Usuário                    |                      |               | Testar Configurações da Conta                               |
| Nome:                                     | Nome                 |               | Depois de preencher as informações nesta tela, é            |
| Endereço de Email:                        | nome@seudominio.c    | om.br         | (Requer conexão com a rede.)                                |
| Informações do Servidor                   | -                    |               |                                                             |
| Tipo de Conta:                            | POP3                 | -             | Testar configurações da conta                               |
| Servidor de entrada de emails:            | mail.odara.com.br    |               | Teste as Configurações da Conta dicando no<br>botão Avancar |
| Servidor de saída de emails (SMTP):       | smtp.odara.com.br    |               | Entregar novas mensagens para:                              |
| Informações de Logon                      |                      |               | Novo Arquivo de Dados do Outlook                            |
| Nome de Usuário:                          | nome@seudominio.co   | om.br         | Arquivo de Dados do Outlook Existente                       |
| Senha:                                    | *******              |               | Procurar                                                    |
| V Lembra                                  | r senha              |               |                                                             |
| Exigir logon usando Autenticação<br>(SPA) | de Senha de Seguran  | ça            | Mais Configurações.                                         |

- 7. Clique no botão Mais Configurações e em seguida clique na aba Servidor de saída
- 8. Selecione as opções Meu servidor de saída (SMTP) requer autenticação e Usar as mesmas config. do servidor de entrada de emails.
- 9. Clique na aba Avançado, em Servidor de Entrada (POP3) informe a porta 995 e marque a opção Este servidor requer uma conexão criptografada (SSL) ou informe a porta 110 e desmarque a opção Este servidor requer uma conexão criptografada (SSL). Mas nesse segundo caso suas informações de login serão enviadas para o servidor sem proteção (NÃO RECOMENDADO).
- 10. Clique na aba Avançado, em Servidor de Saída (SMTP) informe a porta 587 e marque a opção Usar o seguinte tipo de conexão criptografada, seleciona TLS. Então clique no botão OK.

## Configurações de E-mail

| Númer                                 |                                                                                                    |
|---------------------------------------|----------------------------------------------------------------------------------------------------|
| Servi<br>Servi<br>Servi<br>U<br>Tempo | os das portas do servidor<br>dor de entrada (POP3): 110 Usar padrões<br>Este servidor requer uma conexão criptografada (SSL)<br>dor de saída (SMTP): 587<br>sar o seguinte tipo de conexão criptografada: TLS v<br>s limite do servidor                                                                                                    |
| Curto<br>Entreg                       | <ul> <li>Longo 1 minuto</li> <li>Longo 1 minuto</li></ul> |

11. Clique no botão Avançar e em seguida no botão Concluir

Sua conta de email foi configurada com sucesso para o Microsoft Outlook 2010 e você já pode enviar e receber emails pela Odara Internet.

ID de solução único: #1007 Autor:: n/a Última atualização: 2014-05-21 14:23